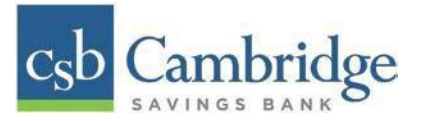

## Remote Deposit Capture Scanner Installation Guide for Mac

### **Installing Device Control**

If you are accessing the application for the first time, you will need to install Device Control before you can begin making deposits. Your scanner can be connected at any point during the install.

**Step 1**: On the Business Online Banking login page, enter your Customer ID, User ID and password, and select the **"SIGN IN"** button.

| csb Cambridge               |        |
|-----------------------------|--------|
| CUSTOMER ID                 |        |
| USER ID                     | KA PAN |
| PASSWORD                    |        |
| SIGN IN Forgot Password?    |        |
| Policit in Policit assertes |        |

Step 2: Select the 3-line icon on the upper left corner, just below the Cambridge Savings Bank logo, to expand the side menu. From the side menu, select on **Other Services** and then select "**Remote Deposit**".

| c <sub>s</sub> b<br>≡ |   |
|-----------------------|---|
| Home                  |   |
| Reporting             | ÷ |
| User Management       |   |
| Other Services        | r |
| Remote Deposit        |   |
|                       |   |

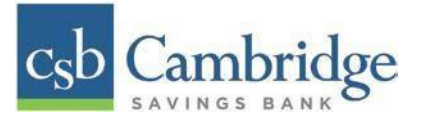

Step 3: On the Remote Deposit screen, select the "Login" button.

| c <sub>s</sub> b<br>≡ | < Remote Deposit         |
|-----------------------|--------------------------|
|                       | Log in to Remote Deposit |
|                       | LOGIN BACK               |

**Important!** After selecting the *Login* button, you will receive a pop-up message stating: "**Caution:** You are about to leave this site. By Clicking, 'Continue' below, you will be directed to our 3<sup>rd</sup> party vendor site.".

This is a valid message, and you are still in a secure session and accessing a secure site to access the services.

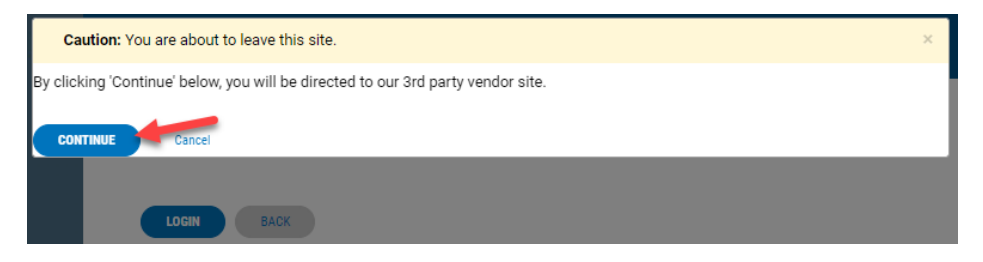

Step 4: Select "Transactions" from the left main menu.

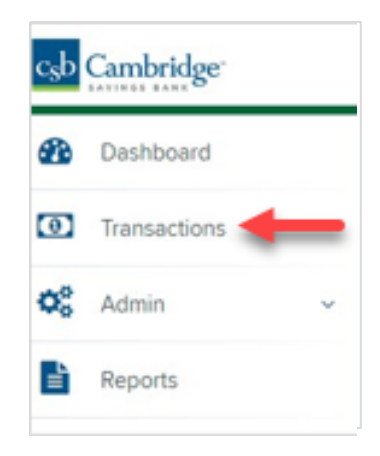

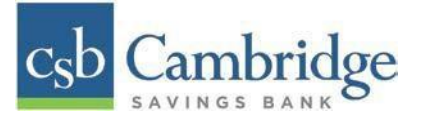

Step 5: Under Check Processing, choose "Remote Deposit Complete".

| csb Cambridge" |   | C | Transactions            |
|----------------|---|---|-------------------------|
| 🚯 Dashboard    | < | < | Transactions            |
| Transactions   |   |   | Quick Links             |
| 🗘 Admin        | ~ |   | Check Processing        |
| Reports        |   |   | Remote Deposit Complete |
|                |   |   |                         |

NOTE: Depending on your pop-up settings you may see a **Pop-up Blocked** message. Select the red **"X"** and select **"Always allow pop-ups"**.

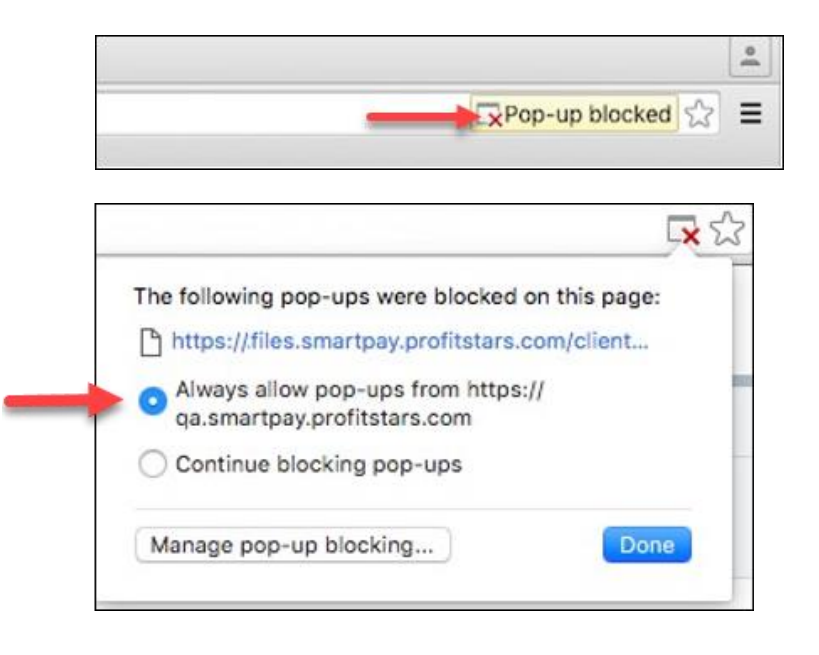

Step 6: The message below will appear. Select "Keep".

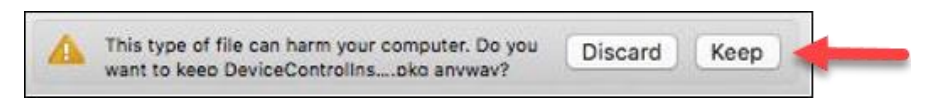

Step 7: Select "DeviceControllerInstaller....pkg" in the upper right corner to begin the install.

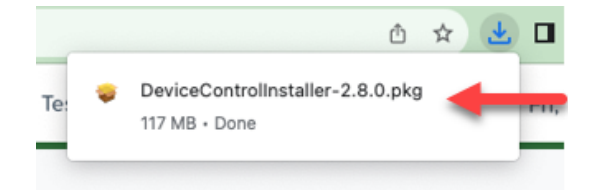

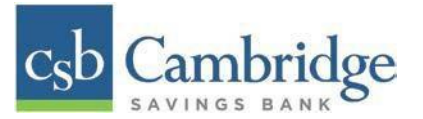

# Step 8: The Install Wizard window appears. Select "Continue."

| 0 0 0                                                                                                    | 🥪 Install EPS Device Control                                             |
|----------------------------------------------------------------------------------------------------|--------------------------------------------------------------------------|
|                                                                                                    | Welcome to the EPS Device Control Installer                              |
| <ul> <li>Introduction</li> <li>Destination Select</li> <li>Installation Type</li> <li>Installation</li> <li>Summary</li> </ul> | You will be guided through the steps necessary to install this software. |
|                                                                                                    | Go Back Continue                                                         |

### Step 9: Select "Install", as shown below.

| <b>8 =</b> 0       | 🥪 Install EPS Device Control                                     | 2 |  |
|--------------------|------------------------------------------------------------------|---|--|
|                    | Standard Install on "osx"                                        |   |  |
| Introduction       | This will take 94.8 MB of space on your computer.                |   |  |
| Destination Select | Click Install to perform a standard installation of this softwar |   |  |
| Installation Type  | on the disk "osx".                                               |   |  |
| Installation       |                                                                  |   |  |
| Summary            |                                                                  |   |  |
|                    |                                                                  |   |  |
|                    |                                                                  |   |  |
|                    |                                                                  |   |  |
|                    |                                                                  |   |  |
|                    |                                                                  |   |  |
|                    | Change Install Location                                          |   |  |
|                    | ·                                                                |   |  |
|                    | Go Back Install                                                  |   |  |

Step 10: The message below appears, enter the admin username and password for your PC and then select "Install Software".

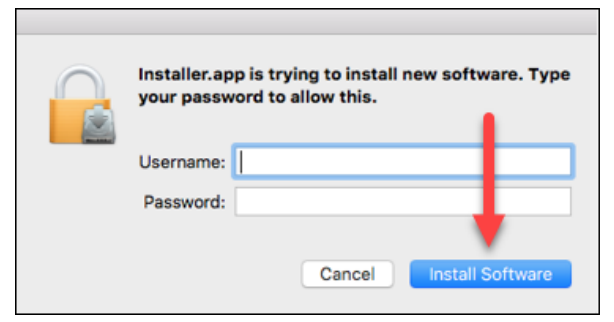

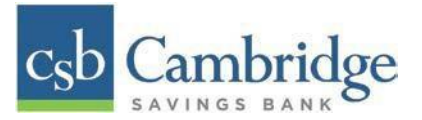

**Step 11:** Select "**Complete**" on the *Complete Device Control Setup* window to install the Device Control certificate, modify its trust settings, and complete the setup.

| 0 0                                                                                     | 🤪 Install EPS De                                  | vice Control v2.7.5                           |                   |              |
|-----------------------------------------------------------------------------------------|---------------------------------------------------|-----------------------------------------------|-------------------|--------------|
|                                                                                         | The installation was                              | completed successfe                           | ully.             |              |
| <ul> <li>Introduction</li> <li>Destination Select</li> <li>Installation Type</li> </ul> |                                                   |                                               |                   |              |
|                                                                                         | Device Co                                         | ntrol Setup                                   |                   |              |
| To complete the setup,                                                                  | Complete Device                                   | e Control Setup<br>Control's certificate a    | nd modify its tr  | ust settings |
| Quitting the setup will<br>the scanner with Remote                                      | close the Device Contr<br>e Deposit Complete or I | ol application, and yo<br>Remote Deposit Scan | u will not be abl | e to use     |
|                                                                                         |                                                   | $\rightarrow$                                 | Complete          | Quit         |
|                                                                                         |                                                   |                                               | Co Rack           | Close        |

Step 12: Enter your administrator credentials if prompted, and select "Update Settings".

| You are n<br>Trust Se | naking changes to your Certificat<br>ttings. |
|-----------------------|----------------------------------------------|
| Enter your            | password to allow this.                      |
| User Nar              | ne:                                          |
| Passwo                | rd:                                          |
|                       |                                              |

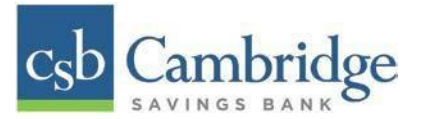

Step 13: Select "Close" to finish the installation.

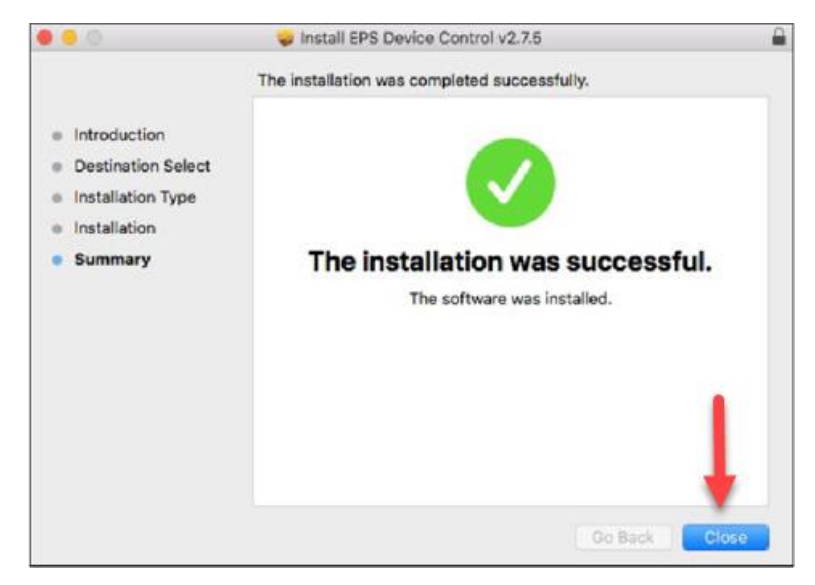

#### **Uninstalling Device Control**

Device Control is the feature used to manage your scanner. You may need to remove device control if you update your scanner or need to remove access from a computer. Follow the steps below to uninstall Device Control.

Step 1: Select Finder

Step 2: Select "Go" on the menu bar at the top of the screen.

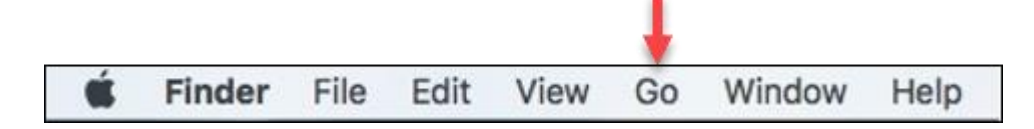

Step 3: Choose "Go to Folder".

| Back                                                                                                    | 136         |
|----------------------------------------------------------------------------------------------------|-------------|
| Forward                                                                                                    | 第1          |
| Select Startup Disk on Desktop                                                                                                    | ☆器T         |
| All My Files                                                                                                    | 企駕F         |
| Documents                                                                                                    | <b>企業O</b>  |
| E Desktop                                                                                                    | 企業D         |
| O Downloads                                                                                                    | ₹%L         |
| 1 Home                                                                                                    | <b>企業H</b>  |
| Computer                                                                                                    | <b>企業C</b>  |
| Okean Stress Stress | <b>☆</b> ೫K |
| iCloud Drive                                                                                                    | 企業1         |
| A Applications                                                                                                    | <b>☆</b> ₩A |
| X Utilities                                                                                                    | <b>企業U</b>  |
| Recent Folders                                                                                                    | •           |
| Go to Folder                                                                                                    | 企業G         |
| Connect to Server                                                                                                    | ЖK          |

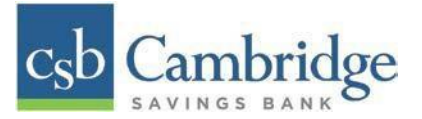

### Step 4: Type ~/Applications and then select "Go".

|                   | Go to Folder |    |
|-------------------|--------------|----|
| Go to the folder: |              | 1  |
| ~/Applications/   |              |    |
|                   | Cancel       | Go |

Step 5: Double-click: EPS Device Control Uninstall.app" to uninstall.

**NOTE:** The Applications windows should automatically disappear once the installation has finished.

| •••                           | < > Applications              | ∷ ⊡ Ω             | ∰• û ⊘ ⊕• Q         |
|-------------------------------|-------------------------------|-------------------|---------------------|
| Favorites                     | Name                          | A Date Modified   | Size Kind           |
| AirDrop                       | D EPS Device Control          | Today at 11:16 AM | 83.1 MB Application |
| O Recents                     | DEPS Device Control Uninstall | Today at 11:16 AM | 51.8 MB Application |
| 🛅 Google Drive                |                               |                   |                     |
| <ul> <li>Downloads</li> </ul> |                               |                   |                     |
| A Applications                |                               |                   |                     |
| Documents                     |                               |                   |                     |
| Desktop                       |                               |                   |                     |
|                               |                               |                   |                     |
| iCloud                        |                               |                   |                     |
| iCloud Drive                  |                               |                   |                     |
| 😁 Shared                      |                               |                   |                     |
| Locations                     |                               |                   |                     |